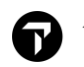

## TRAVELPORT

## 阿聯酋航空 (EK) EMD-A 付費選位操作方式

親愛的加利略用戶您好,

阿聯酋航空(EK)已經開放在加利略系統內使用 EMD-A 付費選位, 歡迎大家多加使用!

請看以下在加利略系統的操作方式:

1. 在加利略 Smartpoint 中完成訂位記錄並且開立機票。

| VK9W10/83 TPENH C238836 AG 99999992 10FEB<br>1.1CHEN/MAI |        |         |            |           |   |  |  |  |
|----------------------------------------------------------|--------|---------|------------|-----------|---|--|--|--|
| 1. EK 367 T 01JUN TPEDXB H                               | K1 233 | 5 #0415 | o *        | E TH/FR   |   |  |  |  |
| 2. EK 366 T 06JUN DXBTPE H                               | K1 034 | 0 1620  | ) 0*       | E TU      |   |  |  |  |
|                                                          |        |         |            |           |   |  |  |  |
| FONE-TPET*                                               |        |         |            |           |   |  |  |  |
| TKTG-T*TPE 10FEB0730Z 83 AG                              |        |         |            |           |   |  |  |  |
| FQ1 - S1-2                                               |        |         | AP         | G 10FEB17 | / |  |  |  |
| P1 CHEN/MAI                                              | ADT    | G E     | 1769902819 | 9000      |   |  |  |  |
|                                                          |        |         |            |           |   |  |  |  |
|                                                          |        |         |            |           |   |  |  |  |

2. 請注意, 機票開立後才能開始操作 EK 的付費選位. 如果沒開票就先做付費選位, 您將無法選位成功, 系統將回應以下訊息:

**VENDOR/TRANSACTION RESTRICTED - TRY LATER** 

3. 開完票後開始付費選位.

a. 點擊航班訂位艙等顯示第一航段的座位圖

(如下圖紅色標示處即表示所選座位 42C 為付費選位,費用為 TWD777)

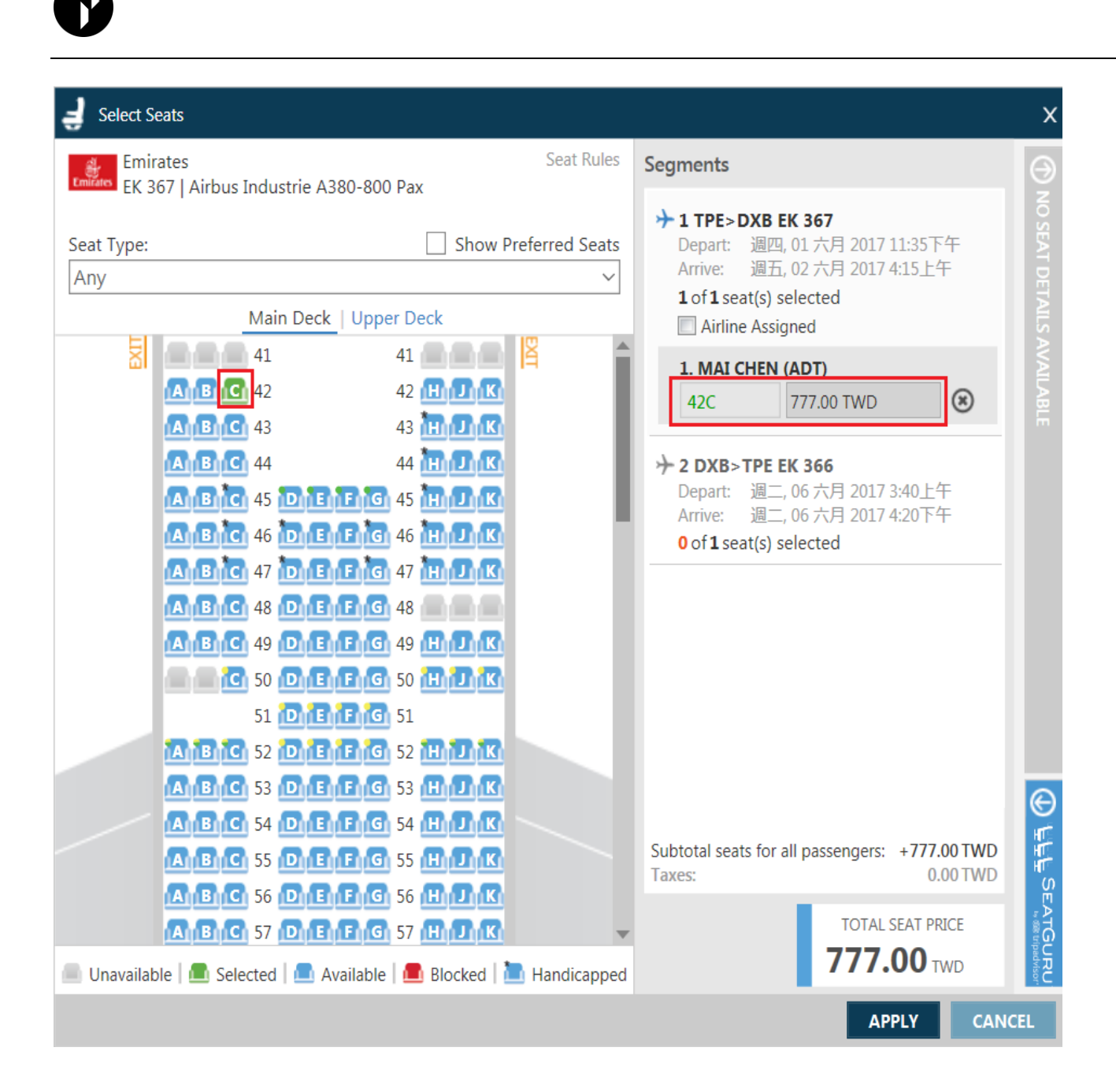

b. 接著點選第二航段座位 43C, 費用也為 TWD777, 付費選位總金額顯示在右下方為 TWD1554. 確認所選座位後, 請點擊右下方的 APPLY 。

| Jelect Seats                      |                                  |                                                          | х        |
|-----------------------------------|----------------------------------|----------------------------------------------------------|----------|
| Emirates                          | Seat Rules                       | Segments                                                 | Θ        |
| EK 366   Airbus Industrie A380    | )-800 Pax                        |                                                          | NO       |
| Seat Type:                        | Show Preferred Seats             | Depart: 週四, 01 六月 2017 11:35下午                           | SEAT     |
| Any                               | ~                                | Arrive: 週五, 02 六月 2017 4:15上午<br>1 of 1 seat(s) selected | DETA     |
| Main Deck                         | Upper Deck                       |                                                          | AILS.    |
| 41                                | 41                               | ◆                                                        |          |
| <b>B</b> 42                       |                                  | Arrive: 週二, 06 六月 2017 4:20下午                            | B        |
|                                   |                                  | 1 of 1 seat(s) selected                                  |          |
|                                   |                                  |                                                          |          |
|                                   |                                  | 43C 777.00 TWD                                           |          |
|                                   |                                  | U                                                        |          |
|                                   |                                  |                                                          |          |
|                                   | G 49 H J K                       |                                                          |          |
|                                   |                                  |                                                          |          |
| 51 🔟 🔤 👘                          | 51                               |                                                          |          |
|                                   |                                  |                                                          |          |
|                                   |                                  |                                                          | $\Theta$ |
|                                   |                                  | Subtotal seats for all passengers: +1554.00 TWD          | H        |
|                                   |                                  | Taxes: 0.00 TWD                                          | HT S     |
|                                   |                                  | TOTAL SEAT PRICE                                         | EAT      |
|                                   |                                  | <b>1554.00</b> TWD                                       |          |
| Unavailable   🔳 Selected   🛄 Avai | Iable   📕 Blocked   🔲 Handicappe |                                                          | ĕC       |
|                                   |                                  | APPLY CANO                                               | EL       |

4. 系統回應選位成功, 請使用 EMD 付費. 接著點右下方確定, 即完成選位動作.

| Smartpoint | t ×                                                                                                    | < |
|------------|----------------------------------------------------------------------------------------------------|---|
| 0          | Seats are successfully booked.<br>One or more airlines in this itinerary requires payment through the issuance of an EMD.<br>For refund and reissue/exchange conditions, please consult the airline's seating rules.<br>確定 |   |
| 5. 此時記     | 錄上將會增加 2 個付費選位相關欄位. *SD 和 *DAS .                                                                                                    |   |

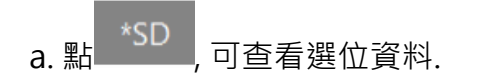

| deale deale               |      |                 |     |
|---------------------------|------|-----------------|-----|
| ** SEAT DATA **           |      |                 |     |
|                           |      |                 |     |
| 1. EK 0367 T 01JUN TPEDXB |      |                 |     |
|                           |      |                 |     |
| 1. CHEN/MAI H             | K 42 | C NA            | AIR |
|                           | - CU | ADOCADU C. OCAT |     |
|                           | CH   | ARGEABLE SEAT   |     |
|                           |      |                 |     |
| Z. EK 0300 I 00JUN DABIPE |      |                 |     |
|                           | / /> | C NA            | ATD |
| I. CHEN/MAI HI            | \ 45 | C NA            | AIN |
|                           | СН   | ARGEARLE SEAT   |     |
|                           | - CH | ANGLADEL SLAT   |     |

b. 點 \*DAS , 可查看各航段付費金額.

| -                  |     |     |      |          |      |      |      |      |     |         |        |   |  |
|--------------------|-----|-----|------|----------|------|------|------|------|-----|---------|--------|---|--|
|                    | ADD | ITI | DNAL | SERVICES |      |      |      |      |     |         |        | 6 |  |
| PASSENGER CHEN/MAI |     |     |      |          |      |      |      |      | -   |         |        |   |  |
| l                  | LN  | SUP | DESC | CRIPTION |      |      | STAT | AMNT | CUR | FLT DET | AIL    |   |  |
| l                  | 01  | EK  | PRE  | RESERVED | SEAT | ASSI | CD   | 777  | TWD | EK0367  | TPEDXB |   |  |
| l                  | 02  | EK  | PRE  | RESERVED | SEAT | ASSI | CD   | 777  | TWD | EK0366  | DXBTPE |   |  |
| l                  | >   |     |      |          |      |      |      |      |     |         |        |   |  |

6. 請開票 AGENT 開立 EK 付費選位的 EMD, 即完成所有操作步驟.

EMD 付費選位範例指令: EMDI/P1/IC1769902819000/FCK 或由 EMD Manager 開立 EMD。